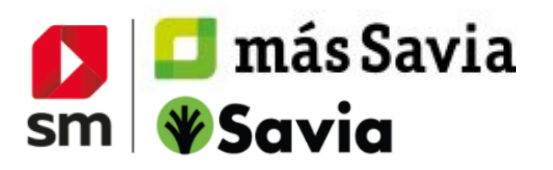

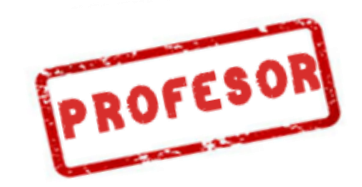

# **ACCESO A LOS CONTENIDOS DIGITALES**

## **REGISTRO Y ACCESO EN SM APRENDIZAJE**

Entra en **http://login.educamos.sm** y haz clic en "**Regístrate**" si es la primera vez que entras.

A continuación clika sobre "**Profesores**" y <u>sea cual sea</u> tu país selecciona: "**España".** 

Completa el formulario indicando tus datos como profesor.

Selección del Centro Educativo

- En "Comunidad Autónoma" elegir "Internacional"
- En "Provincia" elegir "Internacional"
- En "Localidad" elegir tu país
- En "Centro" escribe "CENTRO INTERNACIONAL" (y haz click en la opción Centro internacional que aparece abajo)

Haz clic en siguiente y elige los datos de acceso que prefieras de **usuario** y **contraseña** para poder iniciar sesión posteriormente.

Recibirás un correo electrónico para activar la cuenta

jAGREGA TU LICENCIA! Puedes agregarla con solo pulsar el botón

Códigos o licencias 🕂

Una vez registrado, ya podrás acceder siempre desde https://login.educamos.sm/ con tu usuario y contraseña. Si necesitases recordar estos datos en el futuro, puedes pulsar en "he olvidado mi contraseña" y te enviaremos tus datos a tu cuenta de correo.

#### ¡CREA TU GRUPO!

<sup>1</sup> Podrás crear tu grupo con los alumnos de la clase. Para ello, accede al libro con el que deseas crear el grupo.

- Vete a "MIS ALUMNOS" arriba a la derecha
- En NUEVO GRUPO, escribe el nombre del grupo y pulsa "+"
- Se generará un Código que deberás dar a tus alumnos para que puedan unirse al grupo.

| - COAC           |                   | E                                      | 1                      | 0                                    | MI CARPETA                               |
|------------------|-------------------|----------------------------------------|------------------------|--------------------------------------|------------------------------------------|
|                  | ÍNDICE            | ESQUEMA DE<br>CONTENIDOS 👻             | RECURSOS<br>DIDÁCTICOS | ANEXOS 🔻                             |                                          |
|                  |                   |                                        |                        |                                      |                                          |
| IIS ALLIMNOS     |                   |                                        |                        |                                      |                                          |
| IIS ALUMNOS      |                   |                                        |                        |                                      |                                          |
| IIS ALUMNOS      | nta de creación e | de grupos se multiplica                | n tus posibilidades o  | de personalización de la enseñanza y | las opciones de trabajo con tus alumnos. |
| on esta herramie | nta de creación o | de grupos se multiplica                | n tus posibilidades o  | de personalización de la enseñanza y | las opciones de trabajo con tus alumnos. |
| ON ESTA HERRAMIE | nta de creación o | de grupos se multiplica<br>NUEVO GRUPO | n tus posibilidades o  | de personalización de la enseñanza y | las opciones de trabajo con tus alumnos. |

Reparte a tus alumnos el código del grupo que les corresponda para que puedan unirse. En el momento en el que se hayan unido, los podrás ver en la lista de alumnos y les podrás asignar actividades específicas.

|                    | Iniciar sesió                                     | n                                |        |
|--------------------|---------------------------------------------------|----------------------------------|--------|
| 1.2                | Usuarin                                           |                                  |        |
| 1.1                | Contraseña                                        |                                  | 24     |
|                    | Restable                                          | cer contraseña<br>en este equipo |        |
|                    | Entrar                                            |                                  |        |
|                    | ¿Nuevo por aquí y todavia no tienes<br>Registrate | una cuenta?                      |        |
| Selecciona tu c    | entro educativo                                   |                                  |        |
| Comunidad Autónoma | Provincia                                         | Localidad                        |        |
| Internacional      | <ul> <li>Internacional</li> </ul>                 | <ul> <li>Estados t</li> </ul>    | Jnidos |

# **INFORMACIÓN SOBRE LOS CONTENIDOS DIGITALES**

4

### ¡DESCARGA TUS CONTENIDOS! Además del acceso a través de la web, recuer-

da que puedes trabajar con la **app** de contenidos **SM Aprendizaje**.

Observa que en tu menú personal se muestra la opción para descargar la App. Esta herramienta está disponible para equipos de escritorio (Windows, Linux, Mac) y tabletas (Android, Ipad)

Una vez instales la app SM Aprendizaje solo tienes que anotar tu **usuario y contraseña** y podrás descargar los materiales para **trabajar sin conexión**.

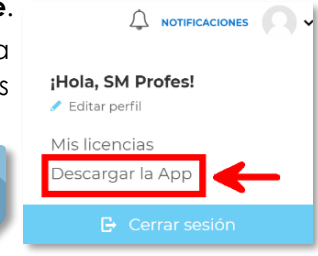

#### ¿NECESITAS MÁS AYUDA?

- ACTIVA LA LICENCIA "ACOMPAÑAMIENTO MÁS SAVIA" QUE INCLUYE LOS MATERIALES MULTIMEDIA DE APOYO PARA EL ARRANQUE DE CURSO (CONSULTA CON TU ÁSESOR COMERCIAL)
- PULSA SOBRE EL **BOTÓN AYUDA** EN LA PARTE INFERIOR DE TU ESPACIO DIGITAL Y ENCONTRARÁS UN SISTEMA DE PREGUNTAS Y RESPUESTAS FRECUENTES.